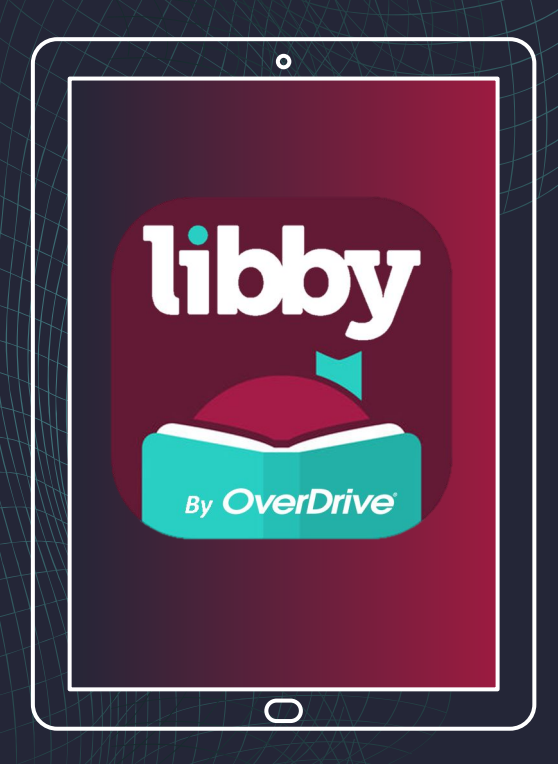

Getting A <u>San Diego</u> <u>County Library</u> Card & Using the <u>Libby App</u> to Check Out eBooks

## Hi, everyone. It's Ms. Furey, the Librarian at Gompers Preparatory Academy.

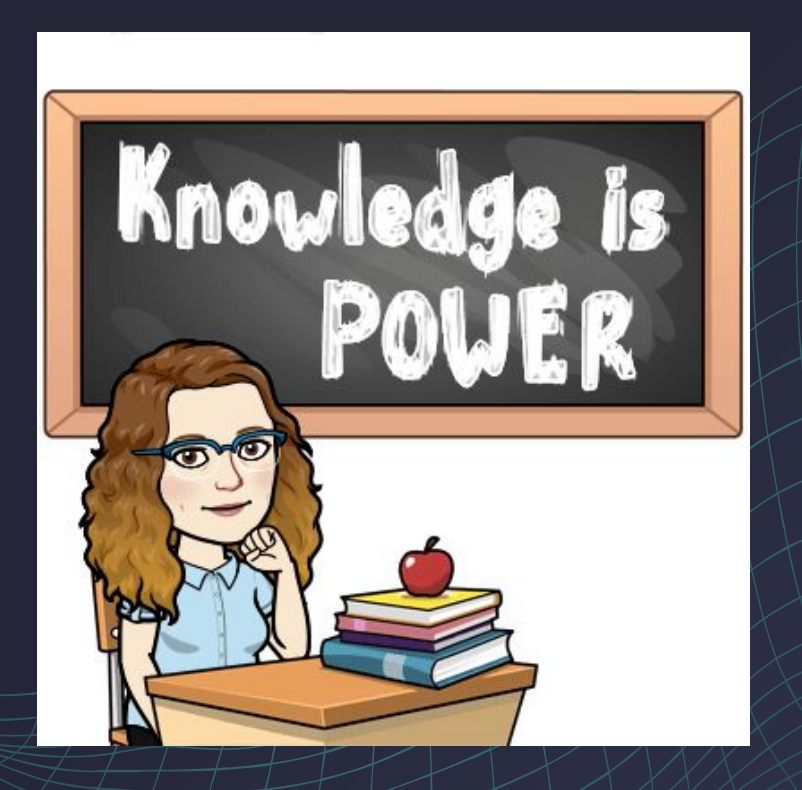

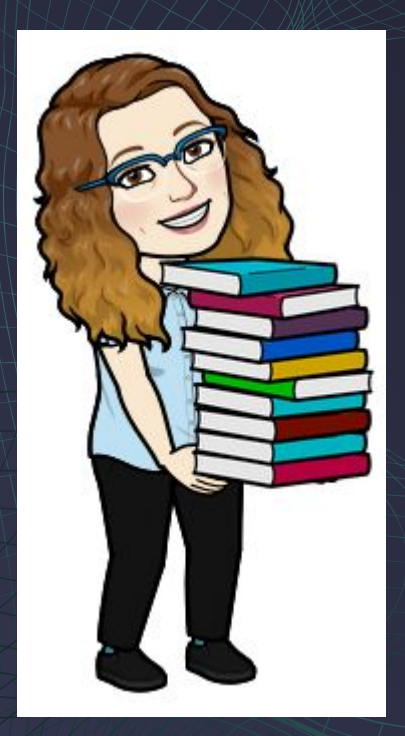

Today I'm going to walk you through how to get a San **Diego County Library** card and use an app called Libby to check out eBooks for free.

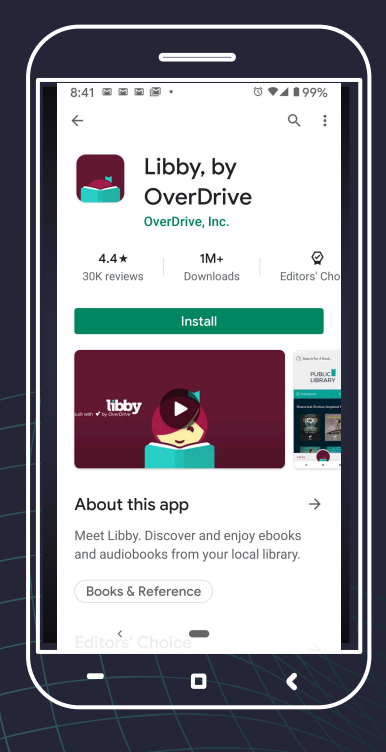

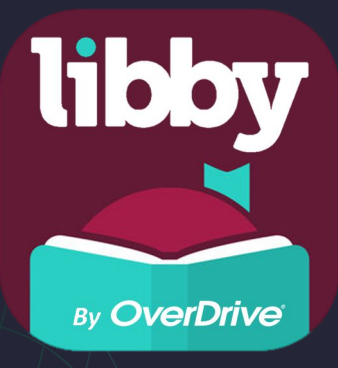

Libby is an app that lets you check out electronic books (eBooks) and audiobooks from any library that uses Libby. All you need are the Libby App and a library card for that library.

You are allowed to have a card at more than one public library!

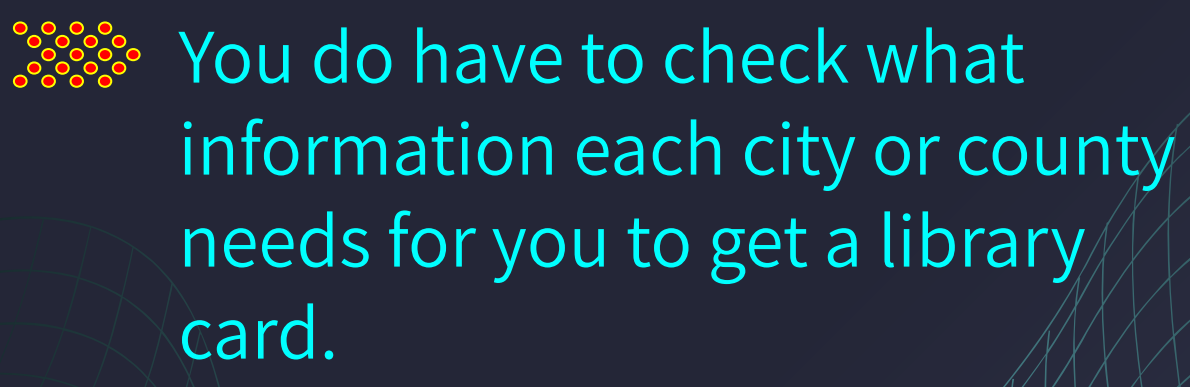

The borrowing rules at each library may be different.

I have cards for 4 different libraries.

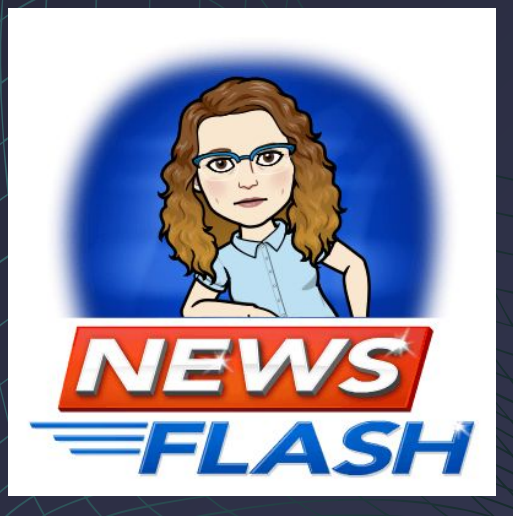

## Libby can be used on a computer, tablet or cellphone.

Go to <u>https://libbyapp.com/</u> to use Libby online on your computer.

Or download the correct version of Libby to your tablet or cellphone from the App Store.

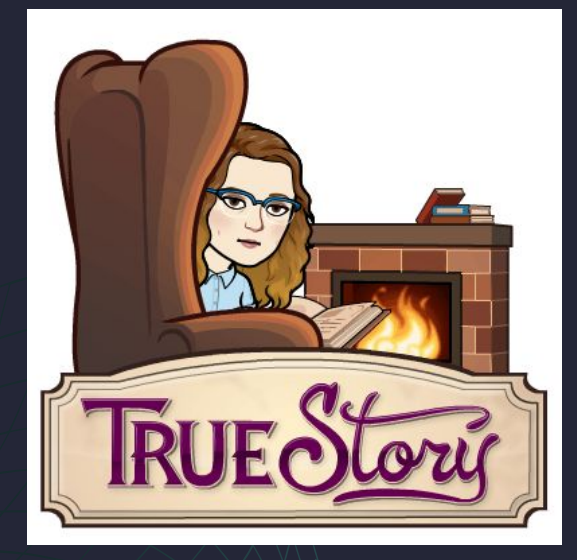

On startup, the app will help you find a library near you that has Libby service. Libby then takes you to that library's website to apply for a card.

### I was directed to the San Diego County Library.

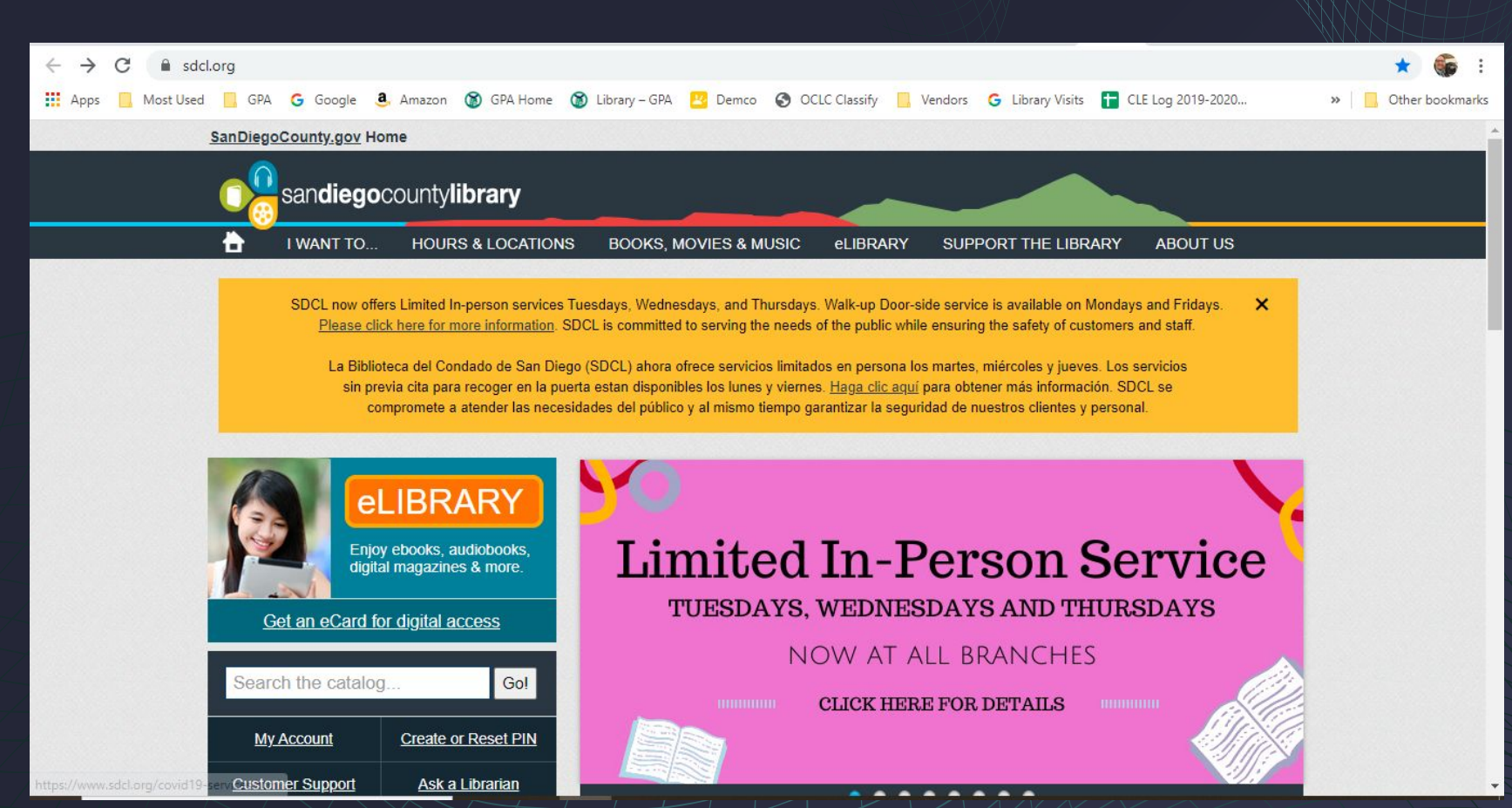

Click on Get <sup>(</sup> an eCard for digital access.

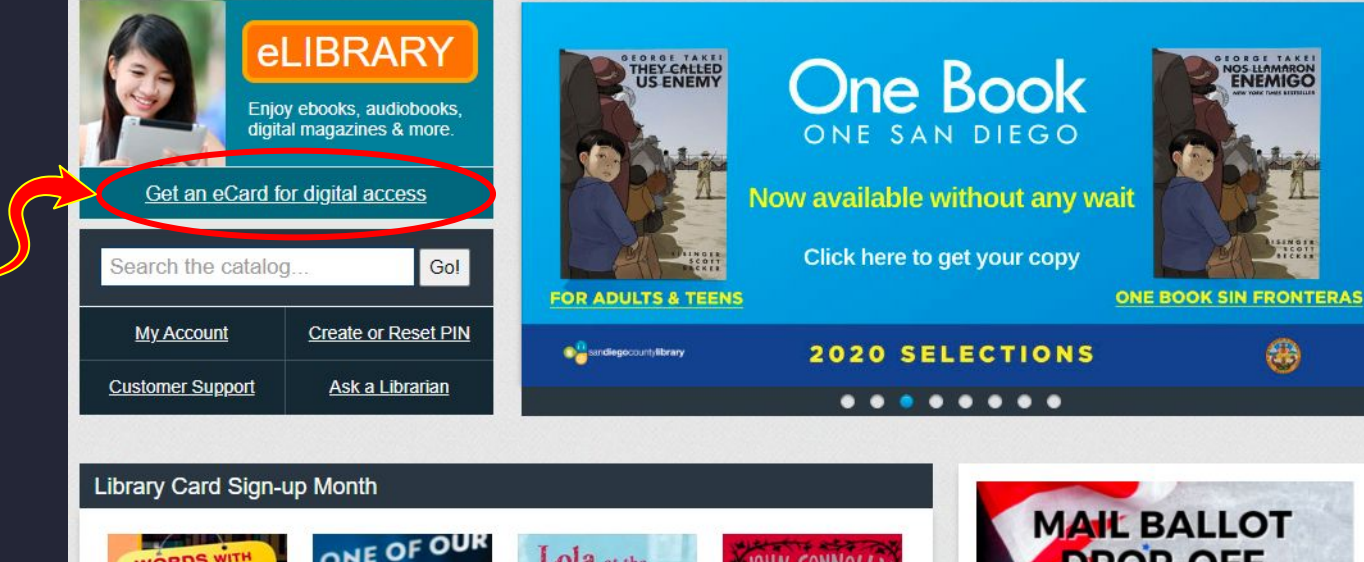

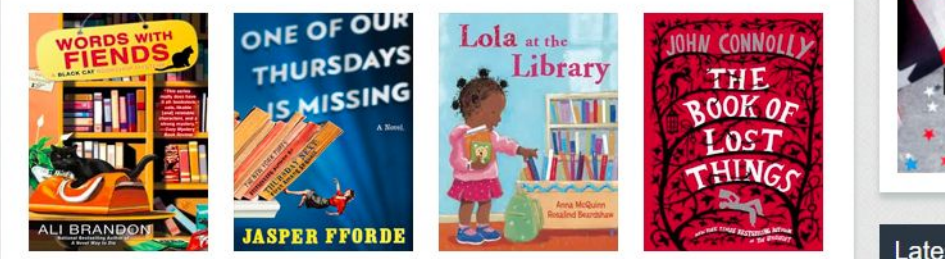

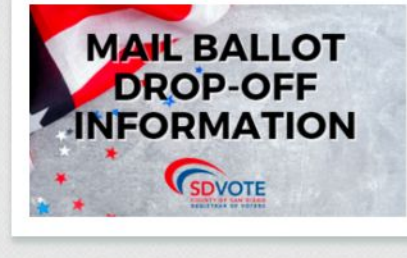

Latest Updates

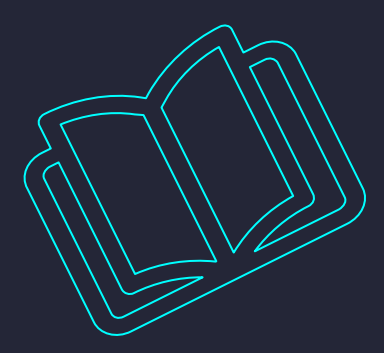

## Next, click Apply for an eCard.

#### 0

#### Get a Library Card for Digital Access

Obtén una tarjeta de la biblioteca con acceso a recursos digitales

All current cardholders will continue to have access to eLibrary resources and do not need to reapply. If you need assistance using these resources, <u>please contact us</u>.

There are two ways to get a library card for digital access:

#### Instant Digital Card

Instant Digital Cards give San Diego County residents immediate access to SDCL's digital eLibrary resources, including ebooks and audiobooks. All you need is a cell phone number.

- 1. Download the Libby app from your device's app store.
- 2. Open Libby and find San Diego County Library.
- 3. Sign up with your mobile phone number (starting with the number 1)

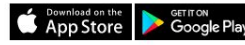

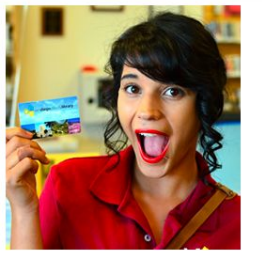

#### eCard Application

#### SDCL will be issuing library cards remotely while our buildings are closed.

Apply online for an eCard to access SDCL's digital eLibrary resources. eCards are available to San Diego County residents only.

To apply for a new eCard, complete and submit this application. Once the online application is processed, you will be issued a library eard number which will be sent to the email address you provide in the application.

#### Apply for an eCard

\* Library cards for checking out physical items are issued at all San Diego County Library branches. A government issued photo ID is required.

This is what San Diego County Library's application form looks like.

#### Library eCard Registration

Applications with incomplete information will not be issued library cards.

\* All fields marked with an asterisk are required.

\* First name:

Middle name:

\* Last name:

\* Street address:

\* City State ZIP:

\* Email:

\* Phone number:

\* Birthdate:

Legal name

If none, leave blank

Example: 123 Main Street #163

City State ZIP

Include the @ symbol in your email address

Example: 000-000-0000

Example: 06202004 (mmddyyyy)

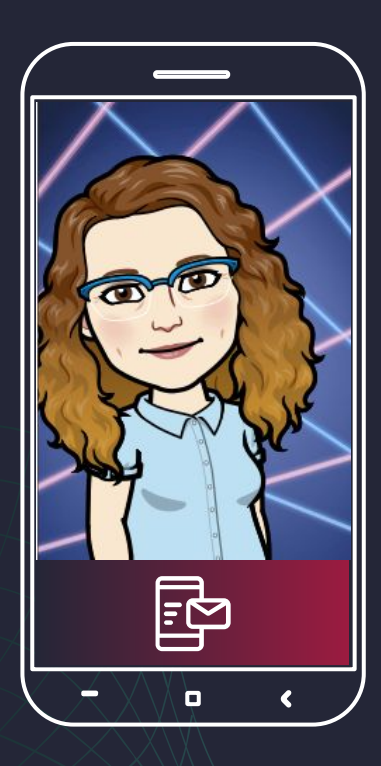

FYI: I had to wait 2 days for my new eCard number to be emailed to me.

> If your phone has a 619 area code you may be approved immediately.

## Your eCard number and 4 digit pin will be emailed to you.

# These are your username and password for borrowing books.

## MAKE SURE YOU WRITE THEM DOWN!!!

Then open the Libby app and follow the instructions to choose your library.

Go ahead and try it now. I will wait for you to catch up.

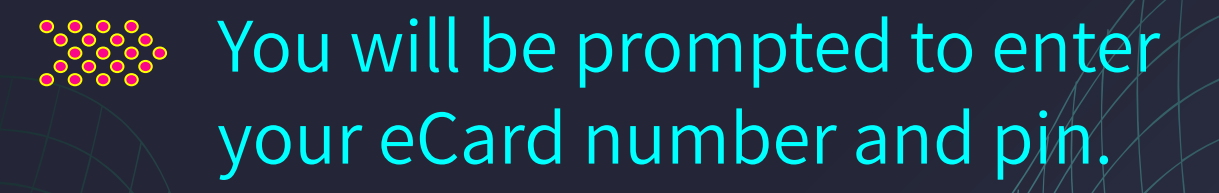

Now you can search for a book or audiobook to check out.

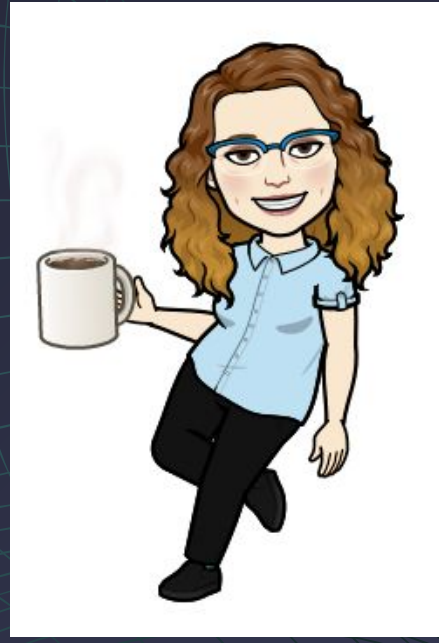

## Click on Library at the bottom of the screen.

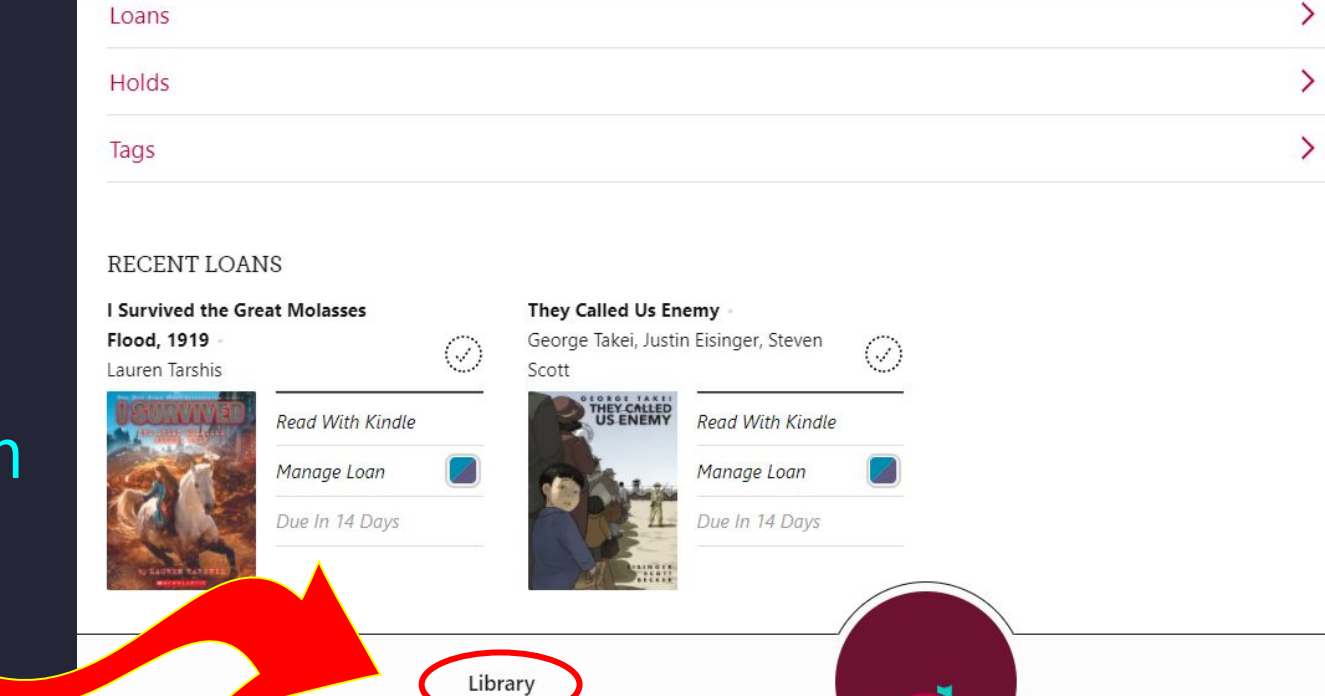

Shelf

### Next, click on Search.

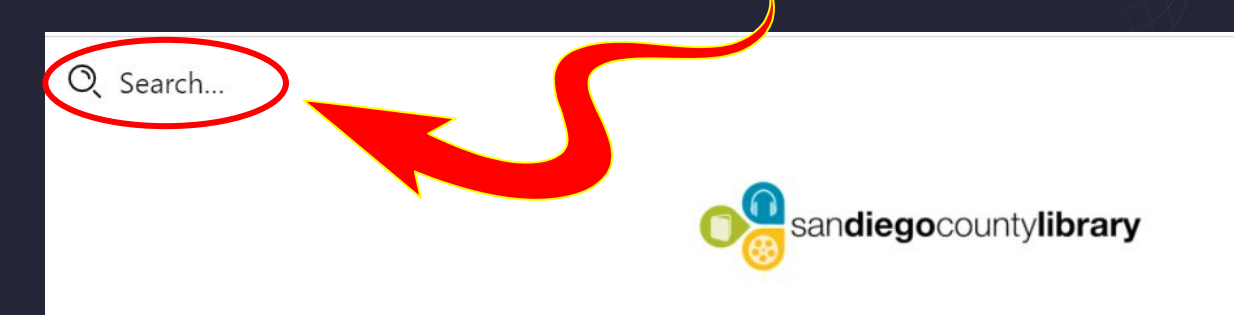

#### 1 Preferences

Explore >

0

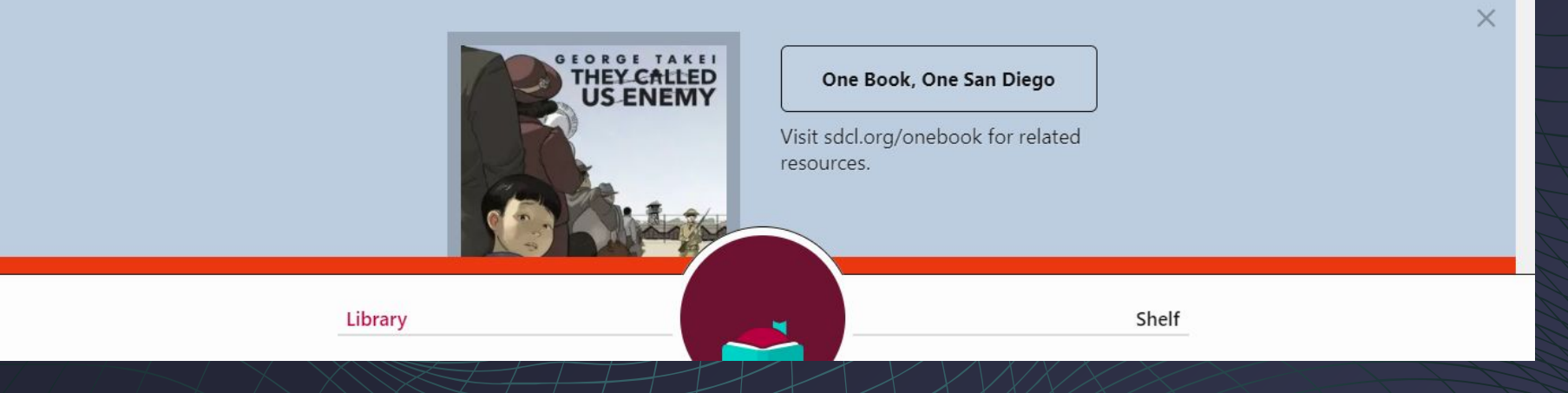

## You will be given suggestions based on what you have typed so far. I was looking for Ruth Bader Ginsburg and did not need to type her whole name.

| Q ruth                | Cancel       |
|-----------------------|--------------|
|                       | More Options |
| Ruth Ware             | Author       |
| Ruth Galloway Mystery | Series       |
| Ruth Rendell          | Author       |
| Ruth Hogan            | Author       |
| Ruth Reichl           | Author       |
| Edward Rutherfurd     | Author       |
| Ruth Bader Ginsburg   | Author       |
| Ruth Ozeki            | Author       |
| Ruth Galloway         | Series       |
| Adam Rutherford       | Author       |
| Ruth Stiles Gannett   | Author       |

### Click on the item on the list that you want.

(n)

| Q ruth                | Cancel       |
|-----------------------|--------------|
|                       | More Options |
| Ruth Ware             | Author       |
| Ruth Galloway Mystery | Series       |
| Ruth Rendell          | Author       |
| Ruth Hogan            | Author       |
| Ruth Reichl           | Author       |
| Edward Rutherfurd     | Author       |
| Ruth Bader Ginsburg   | Author       |
| Ruth Ozeki            | Author       |
| Ruth Galloway         | Series       |
| Adam Rutherford       | Author       |
| Ruth Stiles Gannett   | Author       |

## That will take you to the results, which look like this. You can scroll down the screen to see more books.

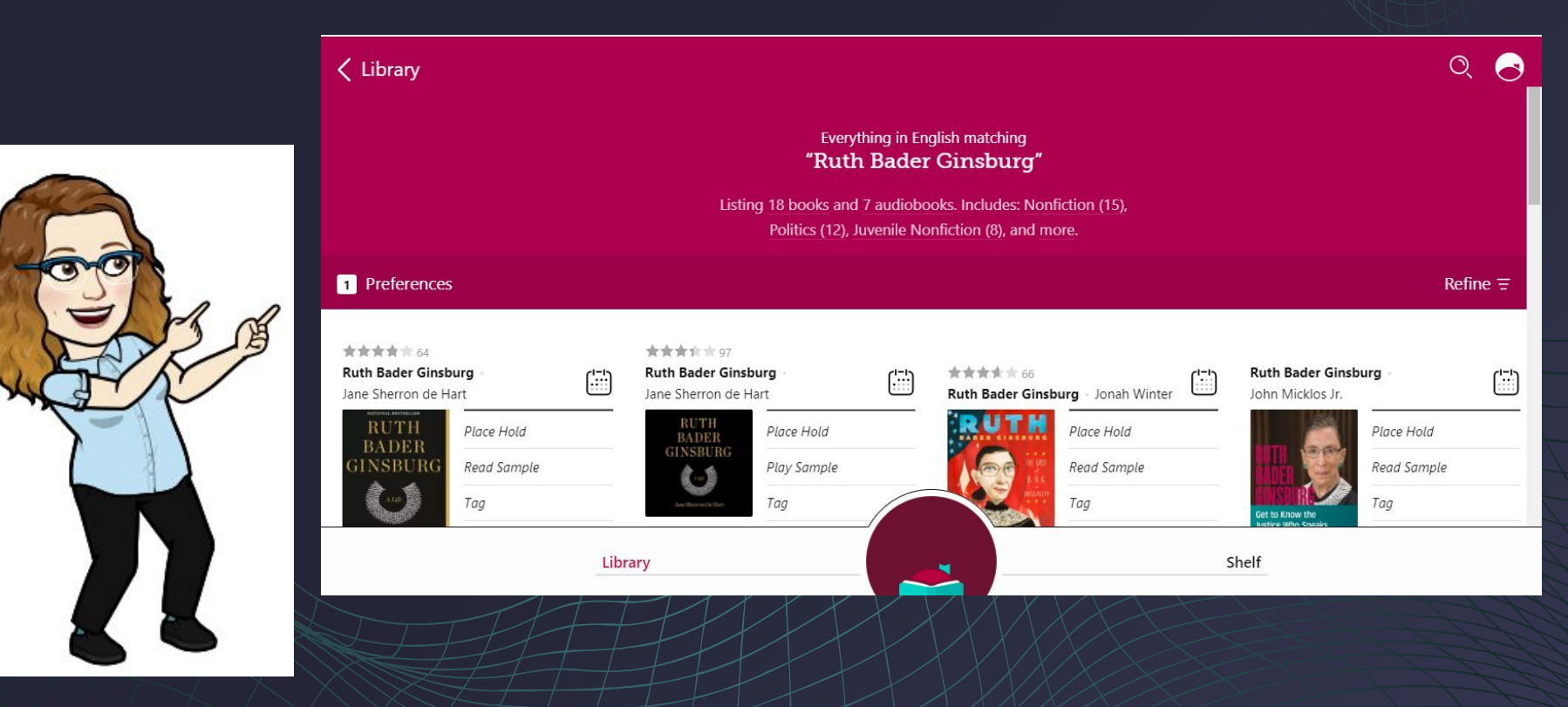

#### \*\*\*\*\*\* 770 \*\*\*\*\* Notorious RBG Notorious RBG (::::) ..... Irin Carmon, Shana Knizhnik Irin Carmon, Shana Knizhnik Place Hold Place Hold Play Sample Read Sample RBG NOTORIOUS Tag Tag The earbuds onto their a substance in the second R R 6 symbol ٩٢ VEHON & REANA ENIZIENT AUDIO means Audiobook

This book has two entries because one is the audiobook and one is the print copy.

#### 🕻 "Ruth Bader Ginsburg"

#### Notorious **RBG**

Irin Carmon, Shana Knizhnik

| FORMAT    | Book                          |   |  |
|-----------|-------------------------------|---|--|
| AUTHOR    | Irin Carmon<br>Shana Knizhnik | > |  |
| PUBLISHER | Dey Street Books              | > |  |
| IMPRINT   | Dey Street Books              | > |  |
| RELEASE   | 26 Oct 2015                   |   |  |

Library

#### NEW YORK TIMES BESTSELLER

Ĥ

Featured in the forthcoming documentary,  $\ensuremath{\mathsf{RBG}}$ 

"The authors make this unassuming, most studious woman come pulsing to life..... Notorious RBG may be a playful project, but it asks to be read seriously..... That I responded so pereoute to it is a testimony to [its] storyt

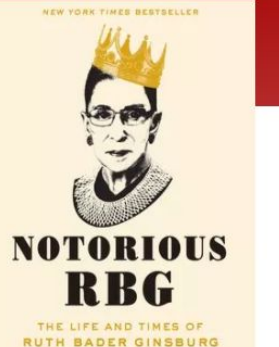

IRIN CARMON & SHANA KNIZHNIK

Shelf

Click a book on the results screen to read more about it.

0, 🖂

# All of the digital copies of this book are being read. I can place a hold and wait for my turn to read it.

|           |                                            |   | NOTORIOUS RBG                                                                                                    |                                              | ~ // |
|-----------|--------------------------------------------|---|----------------------------------------------------------------------------------------------------|----------------------------------------------|------|
| AUTHOR    | Irin Carmon<br>Shana Knizhnik              | > | RBG                                                                                                    | NATAPIAUS                                    |      |
| PUBLISHER | Dey Street Books                           | > | "The authors make this unassuming, most studious woman come pulsing to life                                                   | RBG                                          |      |
| IMPRINT   | Dey Street Books                           | > | <b>Notorious RBG</b> may be a playful project,<br>but it asks to be read seriously That I                                     | THE LIFE AND TIMES OF<br>RUTH BADER GINSBURG |      |
| RELEASE   | 26 Oct 2015                                |   | responded so personally to it is a testimony<br>to [its] storytelling and panache."                                           | INIA GARNON & SHANA KNIGHNIK                 |      |
| COPIES    | 0 of 7 available ,<br>5 holds on each copy |   | Supreme Court Justice Ruth Bader<br>Ginsburg never asked for fame — she has                                                   | Place Hold                                   |      |
| AUDIENCE  | General Content                            |   | only tried to make the world a little better<br>and a little freer.                                                           | Read Sample                                  |      |
| SUPPORTS  | Libby, Kindle,<br>Adobe-compatible ereader |   | But nearly a half-century into her career,<br>something funny happened to the                                                 | Tag                                          |      |
| RATING    |                                            |   | octogenarian: she won the internet. Across<br>America, people who weren't even born<br>when Ginsburg firet made her name as a | Wait time: about 11 weeks                    |      |
|           | Library                                    |   | ing themselves                                                                                                    | Shelf                                        |      |

# Another book that I want is available. I can click on Borrow to check it out for 2 weeks.

|                                |                                | VERY                                                           | GOOD LIVES                                                                 |                                                                  | ~ |
|--------------------------------|--------------------------------|----------------------------------------------------------------|----------------------------------------------------------------------------|------------------------------------------------------------------|---|
| <b>Very Go</b><br>J. K. Rowlir | ood Lives                      |                                                                | Ĝ                                                                          | J.K. ROWLING                                                     |   |
| FORMAT                         | Book<br>J. K. Rowling          | J.K. Rowling, one<br>inspiring writers,<br>> advice.           | of the world's most<br>shares her wisdom and                               | Tood                                                             |   |
| ILLUSTRATOR                    | Joel Holland                   | > In 2008, J.K. Rowli<br>affecting commer                      | ng delivered a deeply<br>acement speech at                                 | lives                                                            |   |
| PUBLISHER                      | Little, Brown and<br>Company   | Harvard University<br>first time in book<br>presents J.K. Rowl | y. Now published for the<br>form, VERY GOOD LIVES<br>ing's words of wisdom | The Fringe Benefits of Foilure and the Importance of Imagination |   |
| COPIES                         | 6 Jul 2015<br>4 of 4 available | for anyone at a tu<br>can we embrace f<br>use our imaginati    | rning point in life. How<br>ailure? And how can we<br>on to better both    | Borrow +                                                         |   |
| AUDIENCE                       | General Content                | ourselves and oth                                              | ers?<br>own post-                                                          | Read Sample                                                      |   |
|                                | Library                        |                                                                | <b></b>                                                                    | Shelf                                                            |   |

Click Borrow again on the next page to confirm you want the eBook.

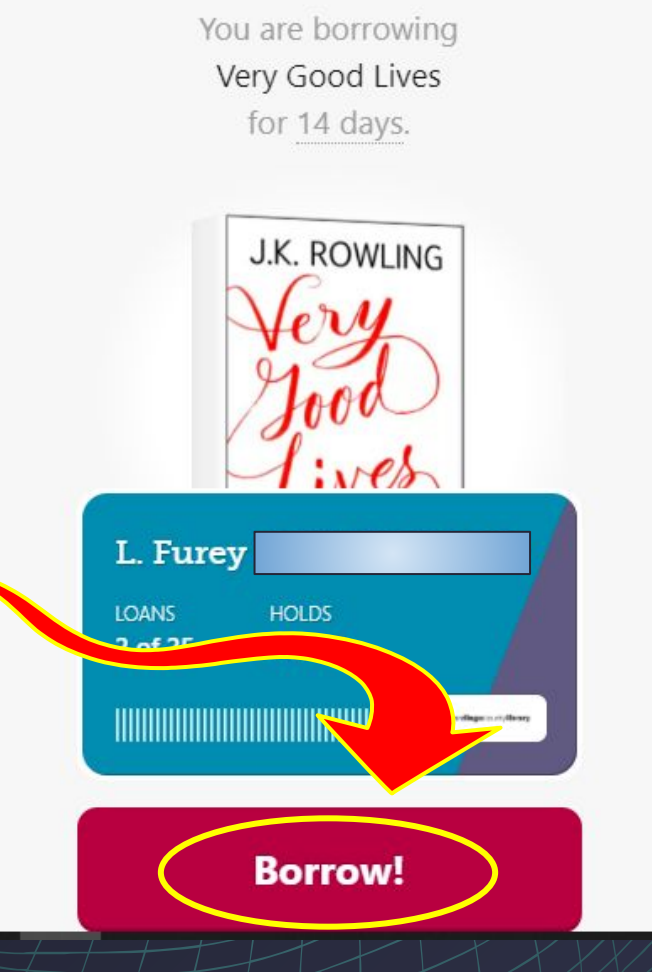

This book is awesome. I have / to remember to tell Director about it,

| AUTHOR    | Irin Carmon<br>Shana Knizhnik              | > | RBG                                                                                 | NATABIAUS                                                                    |   | lets  |
|-----------|--------------------------------------------|---|-------------------------------------------------------------------------------------|------------------------------------------------------------------------------|---|-------|
| PUBLISHER | Dey Street Books                           | > | "The authors make this unassuming, most studious woman come pulsing to life         | RBG                                                                          | _ |       |
| IMPRINT   | Dey Street Books                           | > | Notorious RBG may be a playful project,<br>but it asks to be read seriously That I  | THE LIFE AND TIMES OF<br>RUTH BADER GINSBURG<br>IRIN CARMON & SHANA KNIZHNIK |   | read  |
| RELEASE   | 26 Oct 2015                                |   | responded so personally to it is a testimony to [its] storytelling and panache."    |                                                                              | 1 |       |
| COPIES    | 0 of 7 available ,<br>5 holds on each copy |   | Supreme Court Justice Ruth Bader<br>Ginsburg never asked for fame — she has         | Place Hold                                                                   |   | Sam   |
| AUDIENCE  | General Content                            |   | only tried to make the world a little better and a little freer.                    | Read Sample                                                                  |   | hool  |
| SUPPORTS  | Libby, Kindle,<br>Adobe-compatible ereader |   | But nearly a half-century into her career,                                          | Тад                                                                          |   |       |
| RATING    | ***                                        |   | octogenarian: she won the internet. Across<br>America, people who weren't even born | Wait time: about 11 weeks                                                    |   | you   |
|           | INTAMED MARTINE                            |   | when Ginsburg first made her name as a feminist piop                                |                                                                              |   | ;f+b  |
|           | Library                                    |   |                                                                                     | Shelf                                                                        |   | m une |
|           | ٨                                          |   |                                                                                     |                                                                              |   | •     |

Libby also you ples of ks so can see 5) interest you.

### When you are ready to read what you have borrowed,

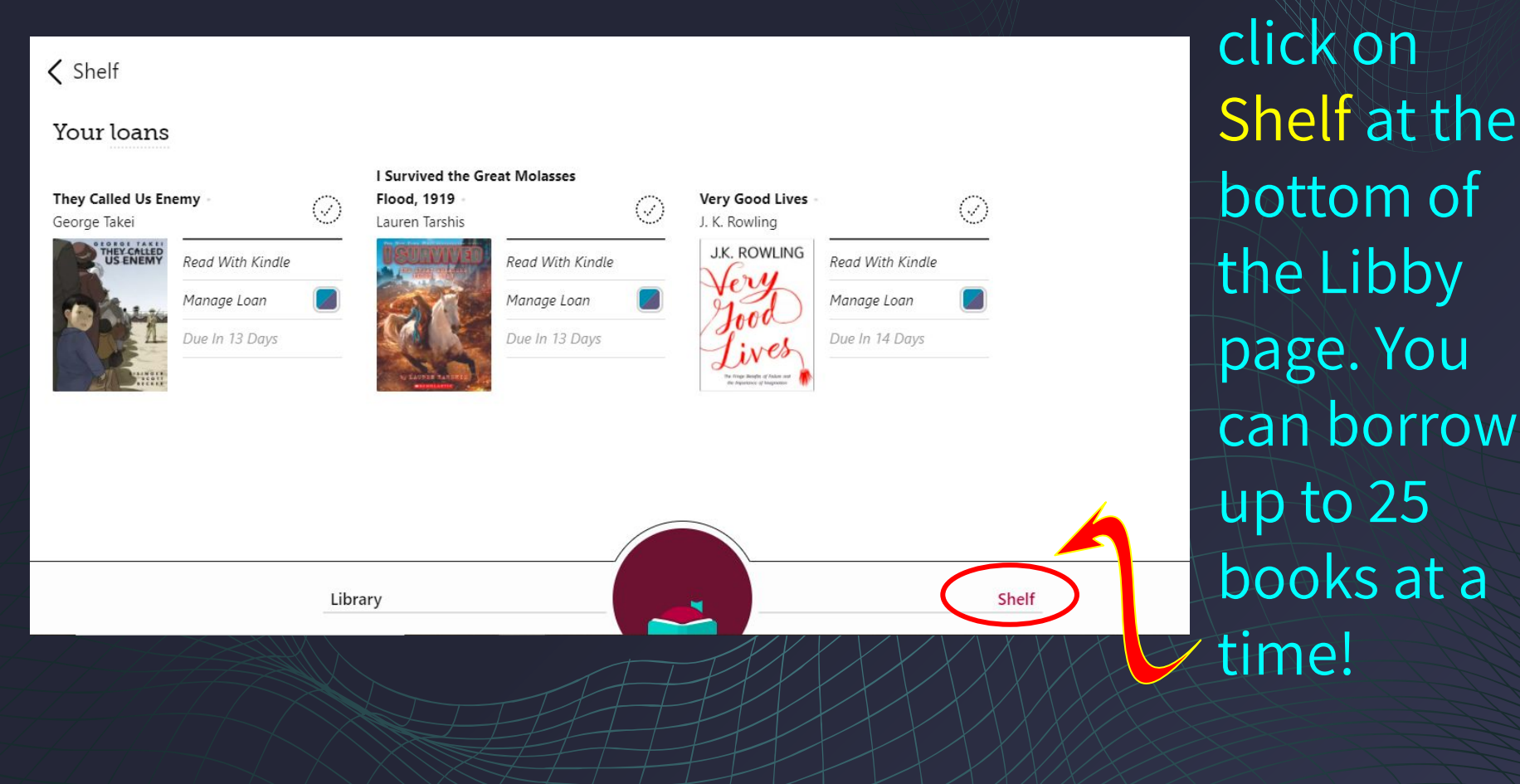

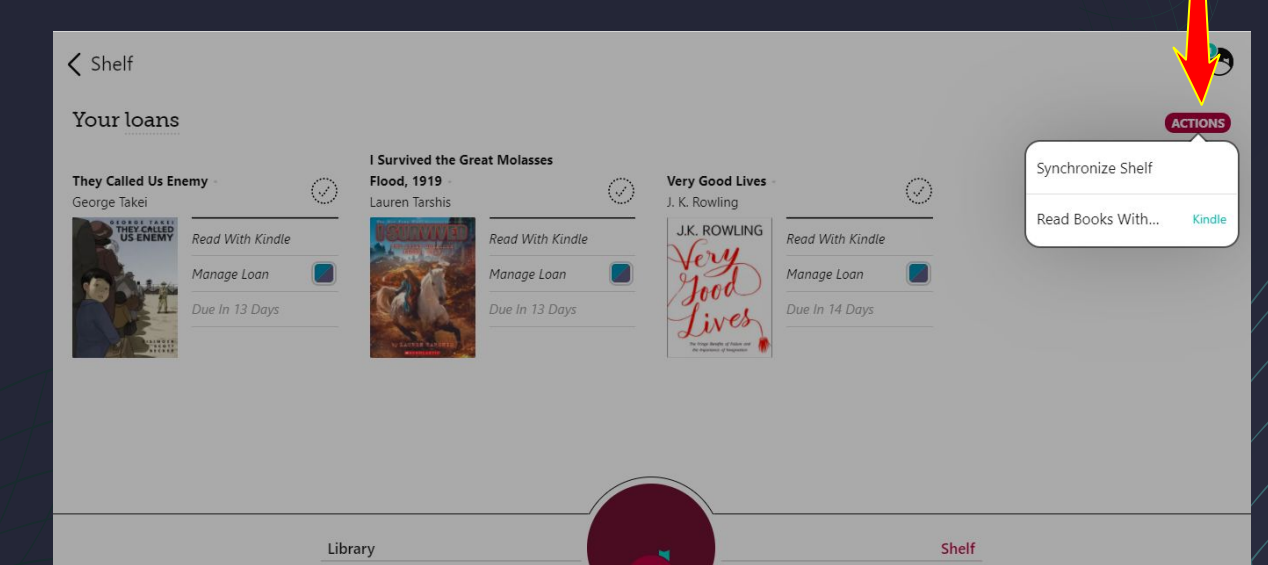

Kindle devices are sold by Amazon.com and cost from \$70 to \$300, but they also have a FREE desktop reading app you can download to any computer.

You have the option of reading the books you borrow in the Libby app or sending them to your Kindle device. Set this by clicking on Actions.

To keep a book longer, click the book and choose Renew on the pop-up menu.

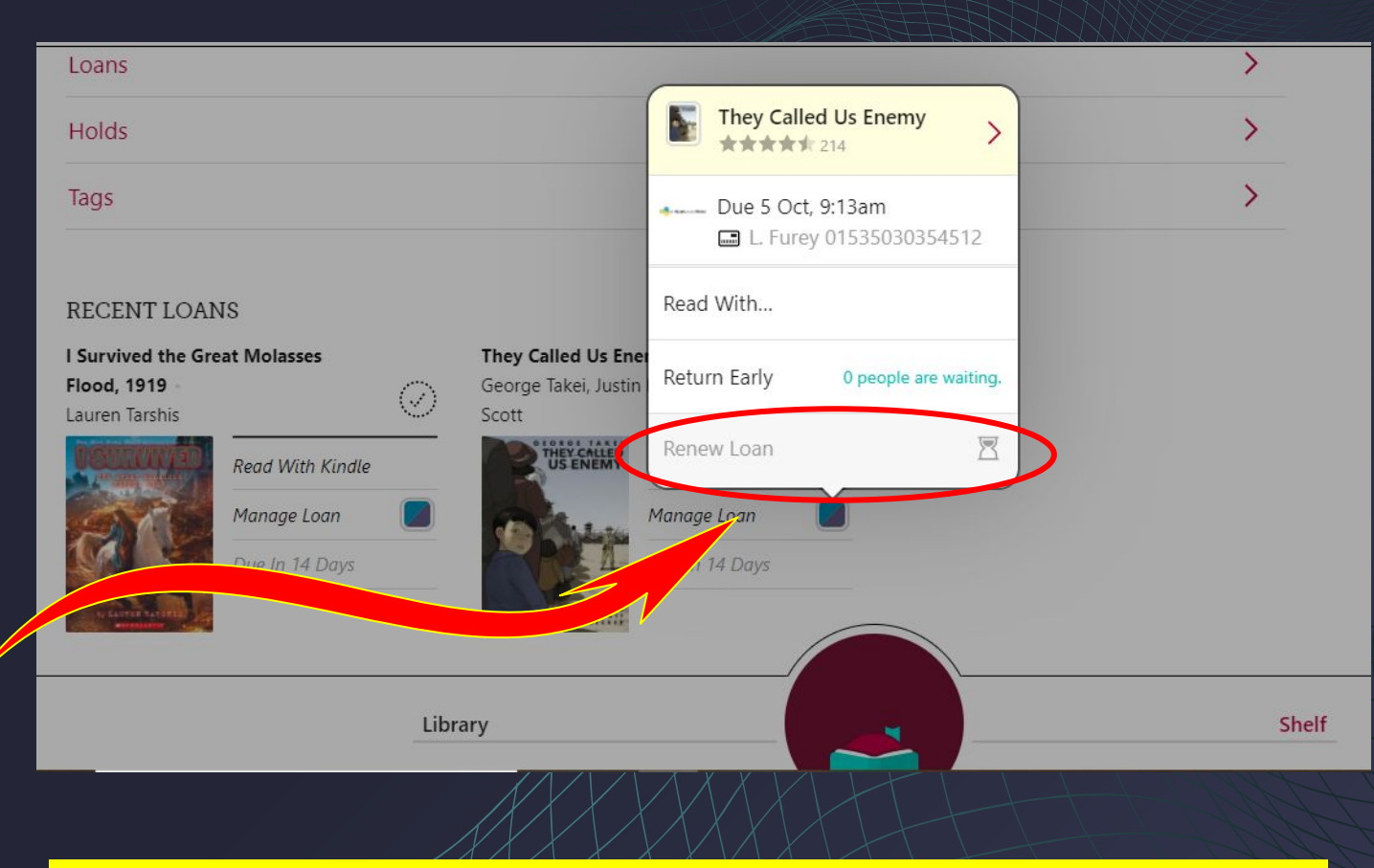

### NOTE: You can't renew a book until your first 2 weeks are up.

## Libby lets you see if others are waiting to read a book. Practice Good Citizenship and return books early if you

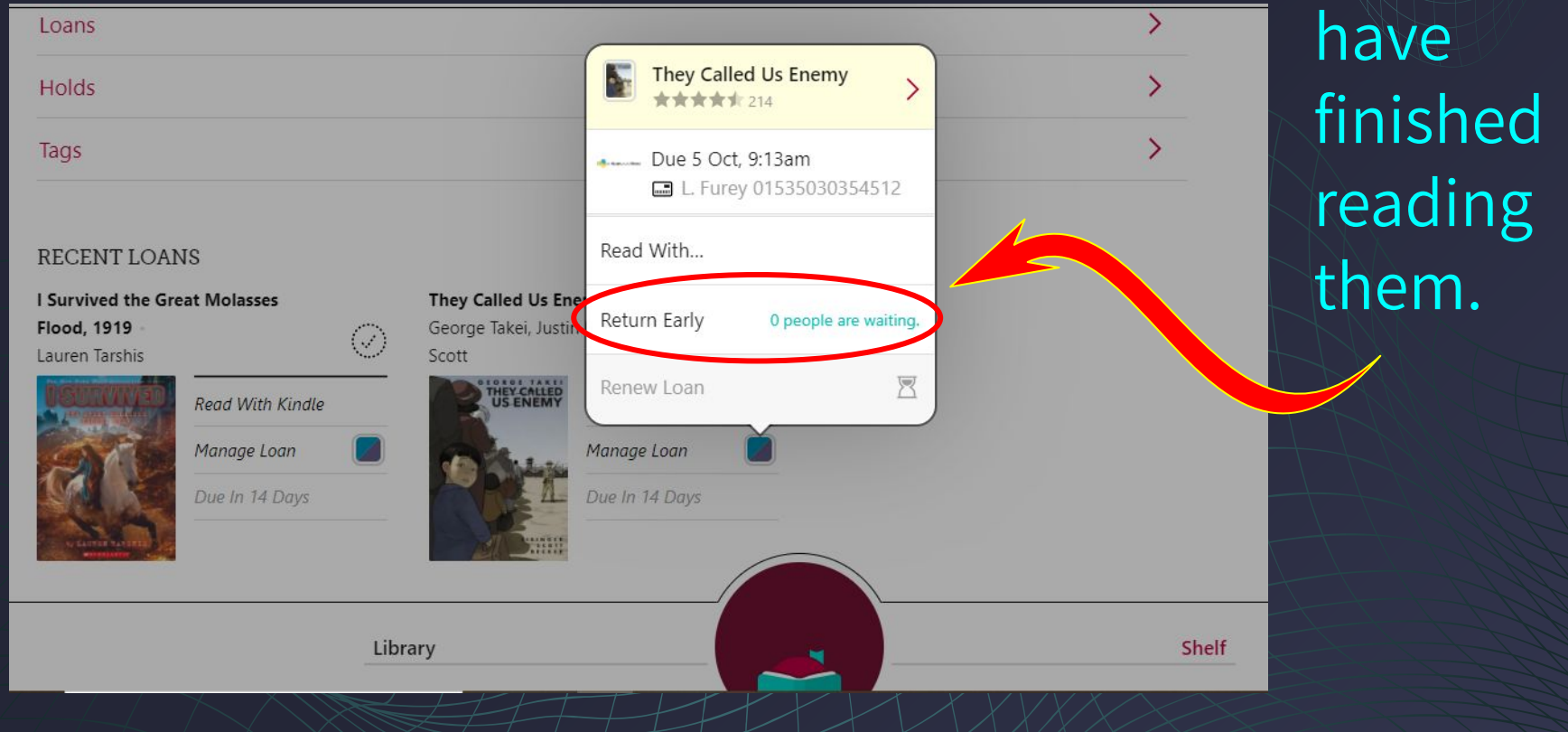

If you have any questions about this presentation, using Libby or getting a library card, please feel free to contact me.

### LFurey@gomperscharter.net

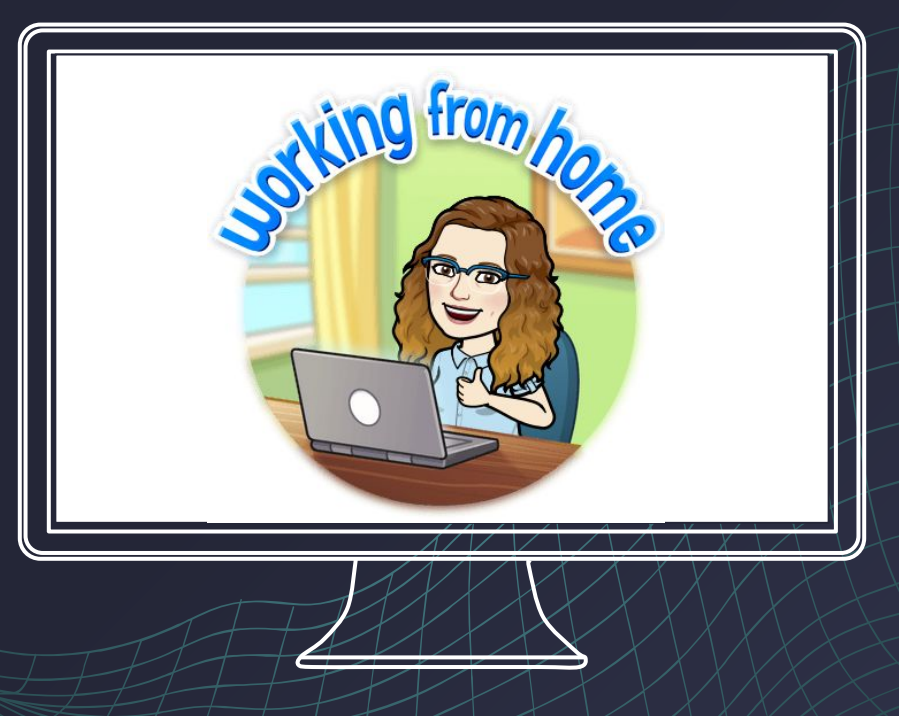

### **Happy Reading!**

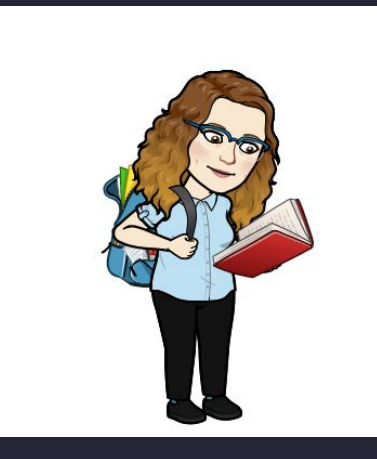

### Ms. Furey, Librarian LFurey@gomperscharter.org

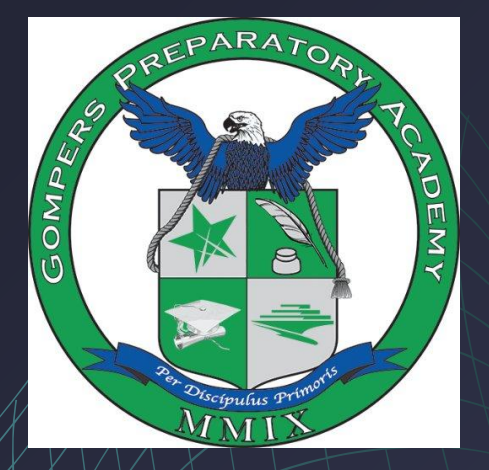

Gompers Preparatory Academy 1005 47th Street San Diego, CA 92102 Tel. 619-263-2171 FAX: 619-264-4342